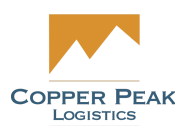

## CopperLink Reports Support Documentation

For Copper Peak

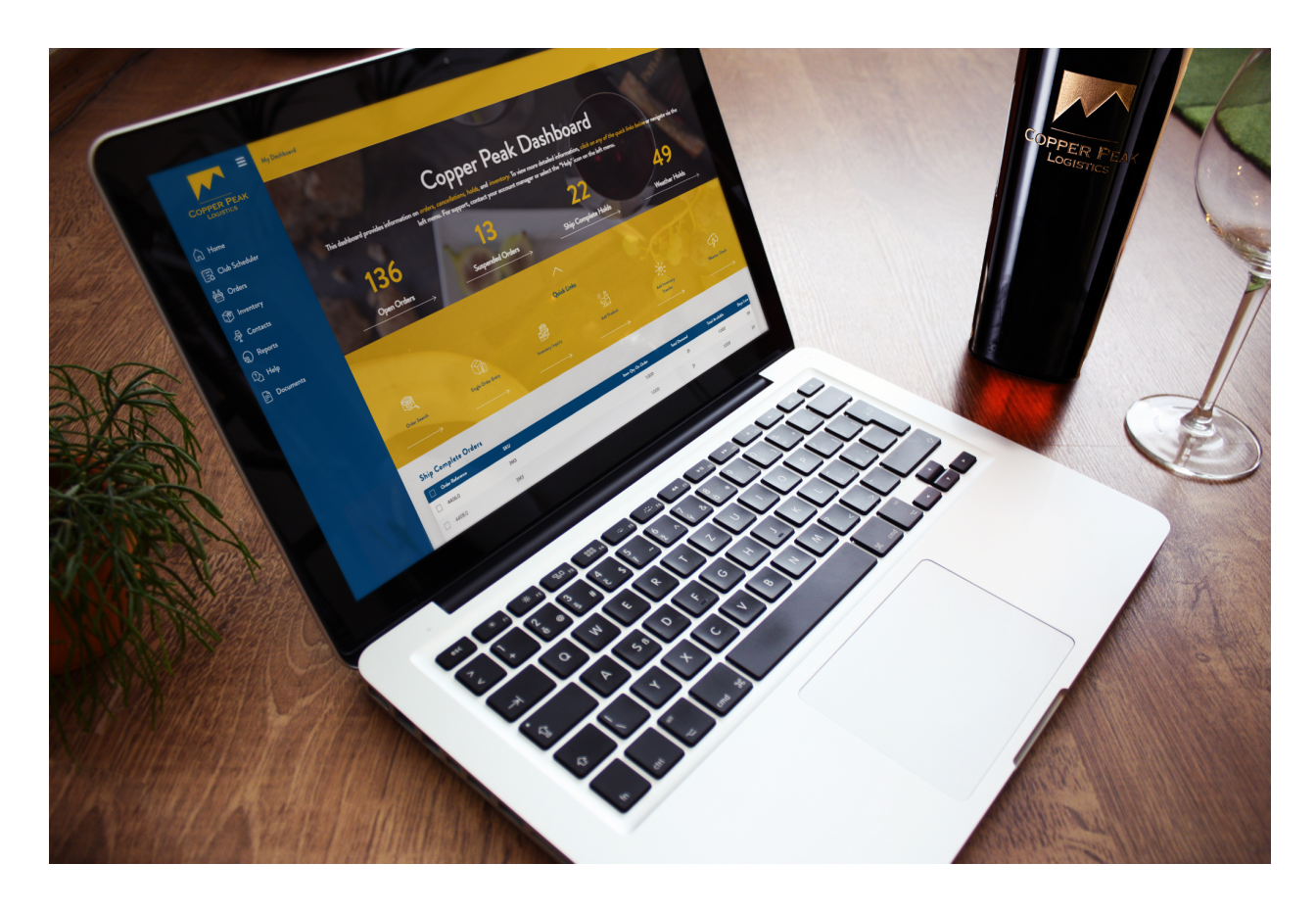

The following documentation addresses the functionality under the Reports tab in the main menu, and the various reports that can be run for Orders and Inventory in the CopperLink system.

## **Orders Reports**

## **Inventory Reports**

Inventory Status

<u>Print</u>

<u>Search</u>

Filter, Group By, Favorites

# Reports

From the Home screen, select Reports from the Main Menu options on the left.

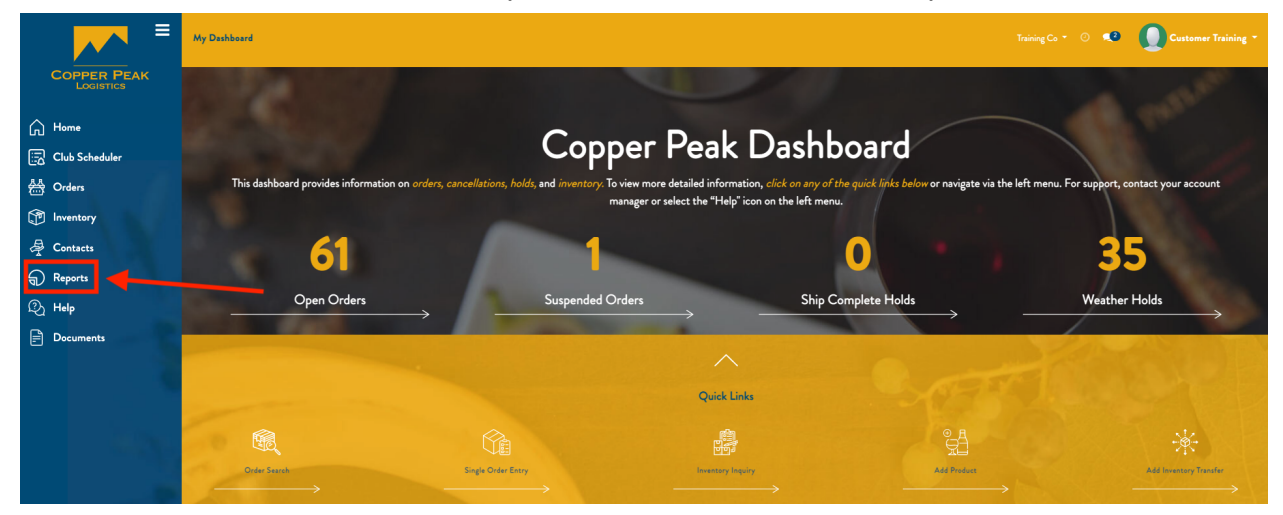

Here, you can view a variety of different reports in a list view from the Orders and Inventory dropdown menus.

| Orders * Inventory * | _           |                   |              | 0 📣             | Text SuperUser * |
|----------------------|-------------|-------------------|--------------|-----------------|------------------|
| Ship Complete Orders |             | Search            |              |                 | Q                |
|                      |             | ▼ Filters ▼       |              |                 | 1-80 / 502 < >   |
|                      |             |                   |              | -               |                  |
| Order Reference      | sku         | Item Qty On Order | Total Demand | Total Available | Days Late        |
| SO442                | 06 PN       | 1,000.000         | 2,002        | 1,000.000       | 0                |
| S0441                | 06 PN       | 1,000.000         | 2,002        | 1,000.000       | 0                |
| 4377.0               | EE123       | 12.000            | 141          | 12.000          | 9                |
| 4377.0               | ICE         | 1.000             | 1            | 1.000           | 9                |
| 4396.0               | BSR TEST MA | 99.000            | 118          | 99.000          | 8                |
| 4365.0               | C3          | 125.000           | 11,242       | 125.000         | 0                |
| SO458                | C3          | 34.000            | 11,242       | 34.000          | 0                |
| SO457                | C3          | 34.000            | 11,242       | 34.000          | 0                |
| 4399.0               | 16RCAB750   | 6.000             | 12           | 6.000           | 3                |
| 4398.0               | 16RCAB750   | 6.000             | 12           | 6.000           | 3                |
| 4397.0               | 23R2FW23R   | 12.000            | 12           | 12.000          | 7                |
| 4395.0               | TESTMA2     | 15.000            | 56           | 15.000          | 8                |

## **Orders Reports**

- Ship Complete Orders
  - Orders pending for product
- Back Orders
  - A list of orders for product that cannot be filled at the current time due to a lack of available supply.
- Back Orders Item Summary
  - A list of the items pending on back orders
- Compliance
  - All sale orders
- Open Returns
  - Returns that either need action to be taken or are waiting for the warehouse to close out.
- Weather Holds
  - All orders on state and/or manual Weather Hold

## **Inventory Reports**

- Inventory Status
  - General status of products
- Ship Complete Items
  - Product needed for pending orders
- Activity
  - Shows the shipped quantity by SKU
- Product Listing
  - A list of all products
- Merchandise Received

Details of product received by ASN (Advance Shipping Notice) during a specified time period.These Reports are displayed in a list view, and can be printed, filtered, grouped and added to Favorites. To access, click the Inventory dropdown from the Reports menu and select the reports you would like to view.

| ≡                                               | Orders 🔻 | Inventory -                             |                                  |                   | Trainin       | £Co - O 🕫 🚺     |           |
|-------------------------------------------------|----------|-----------------------------------------|----------------------------------|-------------------|---------------|-----------------|-----------|
|                                                 | Ship C   | Inventory Status<br>Ship Complete Items |                                  | Search            |               |                 | Q         |
| Home                                            |          | Product Listing<br>Merchandise Received |                                  | ▼ Filters ▼       | ★ Favorites ▼ |                 | 1-8/8 < > |
| A Orders                                        |          | irder Reference                         | SKU                              | Item Qty On Order | Total Demand  | Total Available | Days Late |
| Contacts                                        | 46       | 670.0                                   | BOINV062822                      | 1.000             | 2             | 1.000           | 1         |
| Reports                                         | 46       | 670.0                                   | BOTEST06282022<br>BOTEST06282022 | 1.000             | 2             | 1.000           | 2         |
| <ul> <li>∅ Help</li> <li>⊨ Documents</li> </ul> | 46       | 640.0                                   | BOINV062822                      | 1.000             | 2             | 1.000           | 2         |
|                                                 | 46       | 636.0                                   | NOINV                            | 1.000             | 3             | 1.000           | 3         |
|                                                 | 46       | 636.0                                   | 19WHTDOL                         | 1.000             | 2             | 1.000           | 3         |
|                                                 | 46       | 635.0                                   | 19WHTDOL<br>NOINV                | 1.000             | 2<br>3        | 1.000           | 3         |

*Note: Since each report functions the same way, we will use Inventory Status as an example.* 

## **Inventory Status**

To access from the Reports menu, click the Inventory dropdown menu and select Inventory Status.

| Orders * | Inventory 🔻                                         |                          |             |           |             |               | 0 •      | • 📭        |            |
|----------|-----------------------------------------------------|--------------------------|-------------|-----------|-------------|---------------|----------|------------|------------|
| Inven    | Inventory Status<br>Ship Complete Items             |                          | Search      |           |             |               |          |            | Q          |
|          | Activity<br>Product Listing<br>Merchandise Received |                          | ¥ Filters ≠ | ≡ Group E | By - ★ Fave | rites 🔫       |          | 1-80 / 12  | 437 🔇 🗲    |
|          | sku                                                 | Name                     | Shipped     | On Hand   | Available   | Reorder Point | On Order | Backorders | Processing |
|          | 25 TASTING FEE                                      | \$25 TASTING FEE         | 0           | 0         | 0           | 0             | 0        | 0          | 0          |
|          | \$45 TASTING FEE                                    | \$60 TASTING FEE         | 0           | 0         | 0           | 0             | 0        | 0          | 0          |
|          | 15 ERA 3PACK                                        | - 2015 ERA 3PACK         | 0           | 0         | 0           | 0             | 0        | 0          | 0          |
|          | 15 ERA 3PACK                                        | - 2015 ERA 3PACK         | 0           | 0         | 0           | 0             | 0        | 0          | 0          |
|          | 15 TO 3PACK                                         | - 2015 TO KALON 3PACK    | 0           | 0         | 0           | 0             | 0        | 0          | 0          |
|          | 15 TO 3PACK                                         | - 2015 TO KALON 3PACK    | 0           | 0         | 0           | 0             | 0        | 0          | 0          |
|          | 16 LP 3PACK                                         | - 2016 LAS PIEDRAS 3PACK | 0           | 0         | 0           | 0             | 0        | 0          | 0          |

The following screen will display all Inventory Status items in a list view.

| Orders - Inventory - |                                     |             |         |            |               | 0        | • 0        | est SuperUser 🔻 |
|----------------------|-------------------------------------|-------------|---------|------------|---------------|----------|------------|-----------------|
| Inventory Status     |                                     | Search      |         |            |               |          |            | Q               |
| and the second       |                                     | ¥ Filters ◄ | Group   | By - ★ Fav | orites 🔻      |          | 1-80 / 12  | 437 < >         |
| 🗆 ѕки                | Name                                | Shipped     | On Hand | Available  | Reorder Point | On Order | Backorders | Processing      |
| 25 TASTING FEE       | \$25 TASTING FEE                    | 0           | 0       | 0          | 0             | 0        | 0          | 0               |
| \$45 TASTING FEE     | \$60 TASTING FEE                    | 0           | 0       | 0          | 0             | 0        | 0          | 0               |
| 15 ERA 3PACK         | - 2015 ERA 3PACK                    | 0           | 0       | 0          | 0             | 0        | 0          | 0               |
| 15 ERA 3PACK         | - 2015 ERA 3PACK                    | 0           | 0       | 0          | 0             | 0        | 0          | 0               |
| 15 TO 3PACK          | - 2015 TO KALON 3PACK               | 0           | 0       | 0          | 0             | 0        | 0          | 0               |
| 15 TO 3PACK          | - 2015 TO KALON 3PACK               | 0           | 0       | 0          | 0             | 0        | 0          | 0               |
| 16 LP 3PACK          | - 2016 LAS PIEDRAS 3PACK            | 0           | 0       | 0          | 0             | 0        | 0          | 0               |
| 16 LP 3PACK          | - 2016 LAS PIEDRAS 3PACK            | 0           | 0       | 0          | 0             | 0        | 0          | 0               |
| 16 TH 3PACK          | - THOMAS CABERNET SAUVIGNON 3PACK 2 | 0           | 0       | 0          | 0             | 0        | 0          | 0               |

#### Print

The Inventory Status items can be printed as a pdf, either individually or as a group by checking the button on the left of a line item, as shown below:

| Orders - Inventory - |                 |         |         |           |               |          | Treining Co 👻 🔿 🥠 | Customer Training - |
|----------------------|-----------------|---------|---------|-----------|---------------|----------|-------------------|---------------------|
| Inventory Status     |                 |         | Sea     | rch       |               |          |                   | Q                   |
|                      |                 |         | Print - | Filters → | ★ Favorites → |          |                   | 1-39/39 < >         |
|                      |                 |         |         |           |               |          |                   |                     |
| SKU                  | Name            | Shipped | On Hand | Available | Reorder Point | On Order | Backorders        | Processing          |
| 01COPCAB             | 2001 Copper Cab | 0       | 0       | 0         | 0             | 0        | 0                 | 0                   |
| I3COLCAB             | 2001 Copper Cab | 0       | 0       | 0         | 0             | 0        | 0                 | 0                   |
| И 13СОРСАВ           | 2001 Copper Cab | 0       | 0       | 0         | 0             | 0        | 0                 | 0                   |
| 01COPSAV             | 2001 Copper SAV | 0       | 0       | 0         | 0             | 0        | 0                 | 0                   |
| 02COPCAB             | 2002 Copper Cab | 0       | 0       | 0         | 0             | 0        | 0                 | 0                   |
| 02COPSAV             | 2002 Copper SAV | 0       | 0       | 0         | 0             | 0        | 0                 | 0                   |
| 03СОРСАВ             | 2003 Copper Cab | 0       | 0       | 0         | 0             | 0        | 0                 | 0                   |

When line items are selected, a new menu option appears in the upper center of the screen - the Print menu, as shown here:

| Orders * | Inventory *  |                 |               |                    |                |               | Trair    | ingCo - O 🕫 🚺 | Customer Training * |
|----------|--------------|-----------------|---------------|--------------------|----------------|---------------|----------|---------------|---------------------|
| Inve     | ntory Status |                 |               | Search             |                |               |          |               | Q                   |
|          |              |                 | <b>&gt;</b> [ | Print - TFilters - | ≡ Group By → ★ | Favorites -   |          |               | 1-39/39 < >         |
|          |              |                 |               |                    |                |               |          |               |                     |
|          | SKU          | Name            | Shipped       | On Hand            | Available      | Reorder Point | On Order | Backorders    | Processing          |
|          | 01COPCAB     | 2001 Copper Cab | 0             | 0                  | 0              | 0             | 0        | 0             | 0                   |
|          | 13COPCAB     | 2001 Copper Cab | 0             | 0                  | 0              | 0             | 0        | 0             | 0                   |
|          | 13COPCAB     | 2001 Copper Cab | 0             | 0                  | 0              | 0             | 0        | 0             | 0                   |
|          | 01COPSAV     | 2001 Copper SAV | 0             | 0                  | 0              | 0             | 0        | 0             | 0                   |
|          | 02COPCAB     | 2002 Copper Cab | 0             | 0                  | 0              | 0             | 0        | 0             | 0                   |
|          | 02COPSAV     | 2002 Copper SAV | 0             | 0                  | 0              | 0             | 0        | 0             | 0                   |
|          | 03COPCAB     | 2003 Copper Cab | 0             | 0                  | 0              | 0             | 0        | 0             | 0                   |

To print, select the Print dropdown menu and select the report you would like to print. This will download a pdf of the selected Inventory Status reports.

| Orders - Invent | itory =           |         |                                  |                   |                  |               |          | ng 🗣 💿 📲   | Customer Training * |
|-----------------|-------------------|---------|----------------------------------|-------------------|------------------|---------------|----------|------------|---------------------|
| Inventory Sta   | stus              |         |                                  | Search            |                  |               |          |            | Q                   |
|                 |                   |         | Print *                          | Y Filters -       | ≡ Group By + ★ F | avorites 👻    |          |            | 1-39/39 < >         |
|                 |                   |         | Product Label<br>Product Barco   | (PDF)<br>de (PDF) |                  |               |          | 1001141 Y  |                     |
| 🗌 ѕки           | Name              | Shipped | Product List (I<br>Activity (PDF | PDF)              | Available        | Reorder Point | On Order | Backorders | Processing          |
| 01COPC          | CAB 2001 Copper ( | Cab O   | Back Orders I                    | tem Summary (PDF) | 0                | 0             | 0        | 0          | 0                   |
| ✓ 13COPC.       | CAB 2001 Copper ( | Cab O   | Inventory Stat                   | us (PDF)          | 0                | 0             | 0        | 0          | 0                   |
| ☑ 13COPC.       | CAB 2001 Copper ( | Cab 0   |                                  | 0                 | 0                | 0             | 0        | 0          | 0                   |
| 01COP54         | AV 2001 Copper S  | AV 0    |                                  | 0                 | 0                | 0             | 0        | 0          | 0                   |
| 02COPC          | CAB 2002 Copper   | Cab 0   |                                  | 0                 | 0                | 0             | 0        | 0          | 0                   |
| 02COP5          | SAV 2002 Copper   | SAV 0   |                                  | 0                 | 0                | 0             | 0        | 0          | 0                   |
| 03COPC          | CAB 2003 Copper   | Cab 0   |                                  | 0                 | 0                | 0             | 0        | 0          | 0                   |

#### Search

Reports can be searched by typing keywords into the search bar at the top of the page. In the example below, we will search "dolphin" to find any reports with dolphin in the title.

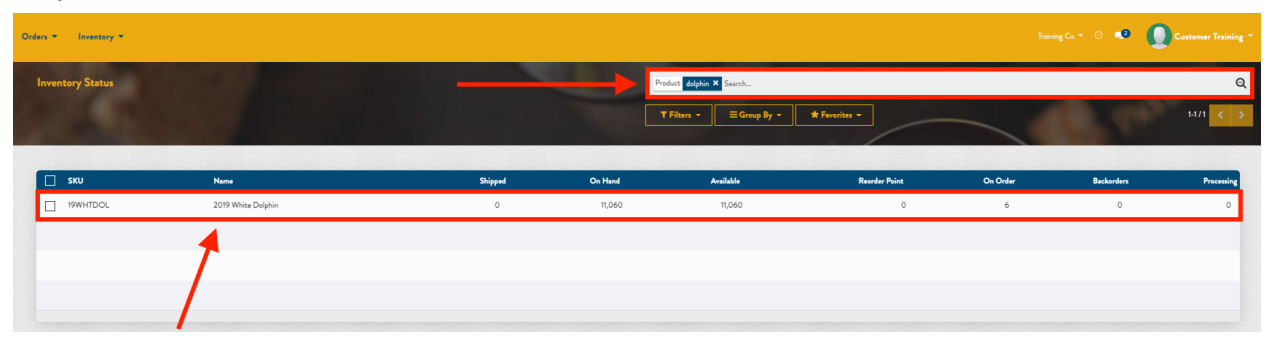

Click the "x" to the right of "dolphin" in the search to clear it. This will return an exhaustive list of Inventory Status reports.

### Filter, Group By, Favorites

Like many other menus, Inventory Status can be Filtered, Grouped By and added to Favorites. See the General Functions Support Documentation for more information.

| Orders 👻 | Inventory *      |                          |                 |         |             |               |          | •          |            |
|----------|------------------|--------------------------|-----------------|---------|-------------|---------------|----------|------------|------------|
| Inver    | ntory Status     |                          | Search          |         |             |               |          |            | Q          |
|          |                  |                          | <br>▼ Filters ▼ | Group   | By - 🖈 Fave | orites 🔻      |          | 1-80 / 12  | 437 < >    |
|          |                  |                          |                 |         |             |               |          |            |            |
|          | ѕки              | Name                     | Shipped         | On Hand | Available   | Reorder Point | On Order | Backorders | Processing |
|          | 25 TASTING FEE   | \$25 TASTING FEE         | 0               | 0       | 0           | 0             | 0        | 0          | 0          |
|          | \$45 TASTING FEE | \$60 TASTING FEE         | 0               | 0       | 0           | 0             | 0        | 0          | 0          |
|          | 15 ERA 3PACK     | - 2015 ERA 3PACK         | 0               | 0       | 0           | 0             | 0        | 0          | 0          |
|          | 15 ERA 3PACK     | - 2015 ERA 3PACK         | 0               | 0       | 0           | 0             | 0        | 0          | 0          |
|          | 15 TO 3PACK      | - 2015 TO KALON 3PACK    | 0               | 0       | 0           | 0             | 0        | 0          | 0          |
|          | 15 TO 3PACK      | - 2015 TO KALON 3PACK    | 0               | 0       | 0           | 0             | 0        | 0          | 0          |
|          | 16 LP 3PACK      | - 2016 LAS PIEDRAS 3PACK | 0               | 0       | 0           | 0             | 0        | 0          | 0          |